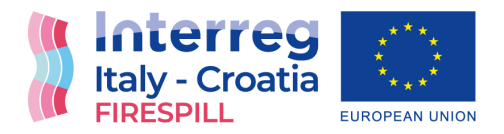

## FB or other social media close groups set up by local CP Volunteers Association

Deliverable 5.4.1

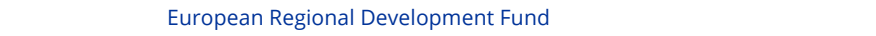

1

www.italy-croatia.eu/firespill

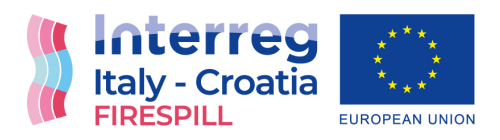

| Project Acronym     | Firespill                                                                                               |
|---------------------|----------------------------------------------------------------------------------------------------|
| Project ID Number   | 10255377                                                                                                |
| Project Title       | Fostering Improved Reaction of crossborder Emergency<br>Services and Prevention Increasing safety LeveL |
| Priority Axis       | Safety and resilience                                                                                   |
| Specific objective  | 2.2 - Increase the safety of the Programme area from natural and man-made disaster                      |
| Work Package Number | 5                                                                                                    |
| Work Package Title  | Activation of citizens' participatory process                                                           |
| Activity Number     | 5.4                                                                                                    |
| Activity Title      | Social Media content campaign activation                                                                |
| Partner in Charge   | PP2                                                                                                    |
| Partners involved   |                                                                                                    |
| Status              | completed                                                                                               |
| Distribution        | Internal                                                                                                |
| Date of release:    | 06/2022                                                                                                 |

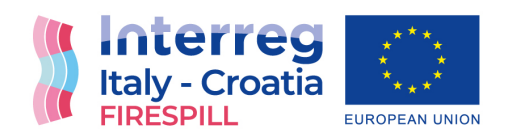

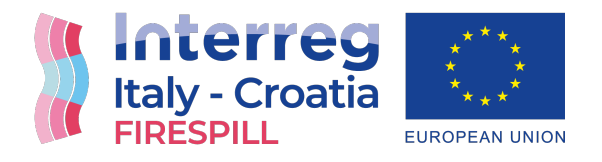

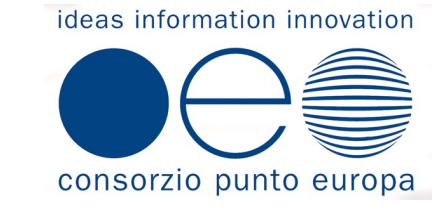

### FIRESPILL- Fostering Improved Reaction of crossborder Emergency Services and Prevention Increasing safety LeveL

### FIRESPILL | COPE | G. VERROCCHI

Info Day| Nereto | 20 Nov 2021

European Regional Development Fund

## FIRESPILL

Partenariato Partner Capofila: Partner Croati: Partner Italiani

**Durata** 

Inizio

Fine

Agenzia di Sviluppo della Contea di Spalato (HR) n°4 Contee e 2 Agenzie Regionali n° 4 Regioni Adriatiche, n° 1 Università e n°2 Agenzie Territoriali

Settembre 2020

Dicembre 2022

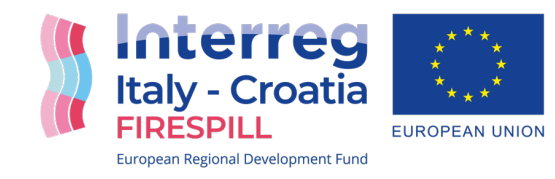

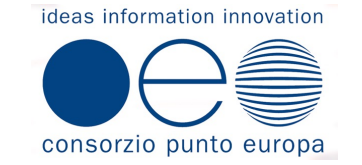

### FIRESPILL- obiettivo

Aumentare il livello di cooperazione tra le Protezioni Civili e le Guardia Costiera Croate e Italiane nella prevenzione, intervento e soccorso nelle emergenze da rischi naturali e antropici.

### Tramite

(a) Allineamento del sistema di governance delle Protezioni Civili dei due paesi;

(b) miglioramento della Reattività e della Preparazione della Protezione Civile;

(c) attivazione del processo partecipativo dei cittadini .

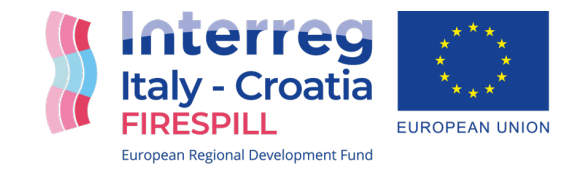

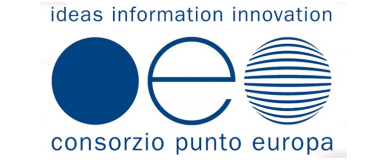

а

Il processo mira a cambiare il ruolo dei cittadini da

"Elemento vulnerabile"

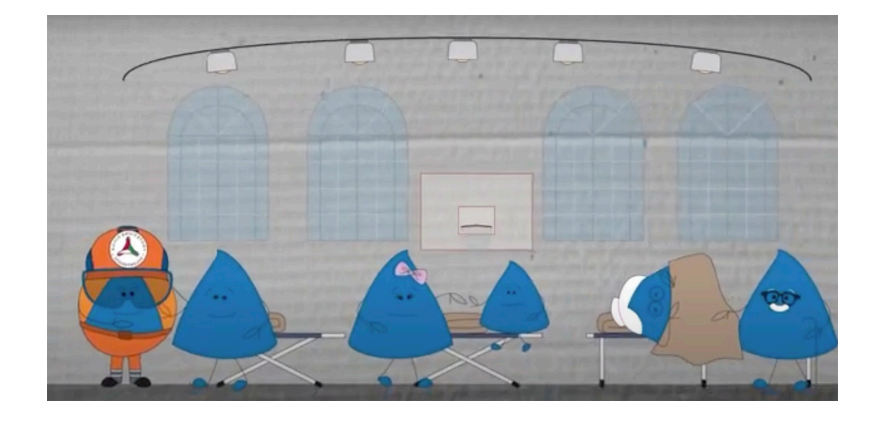

UN CITADINO CHE IN EMERGENZA FÀ LA DIFFERENZA

"Sensore attivo"

durante le emergenze da rischi naturali e antropici.

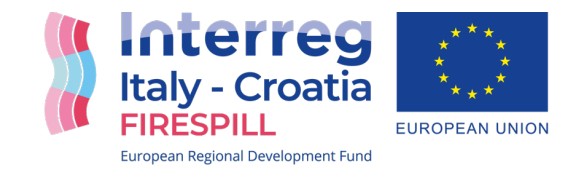

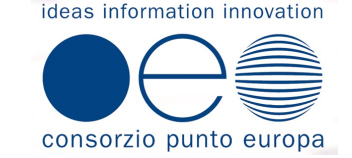

Sperimentazione del coinvolgimento attivo dei cittadini in caso di emergenza da rischio naturale o antropico

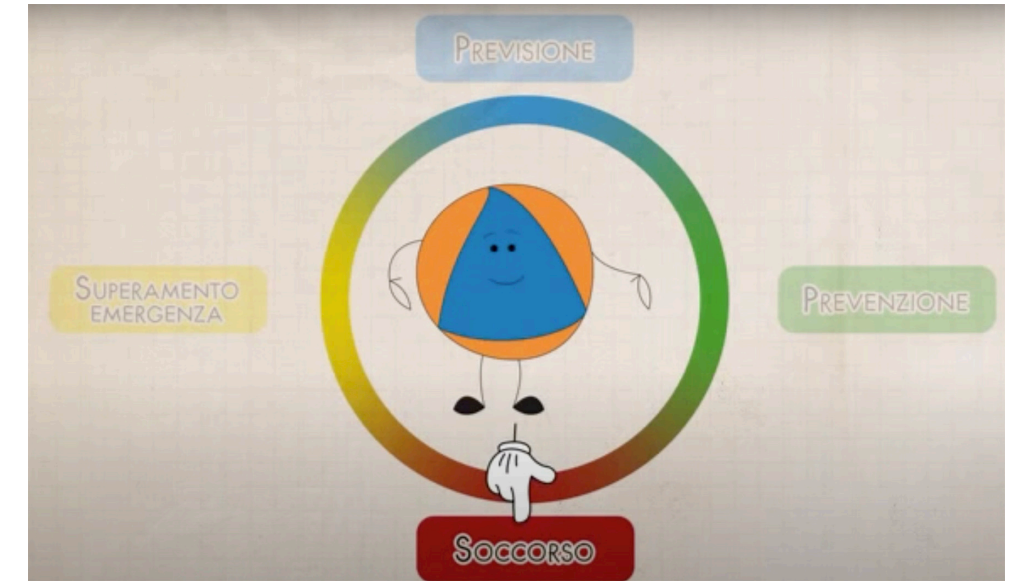

Esperimento di partecipazione attiva di un gruppo di studenti del IIS Peano - Rosa alle emergenze come supporto informativo alla locale Associazione Volontari di Protezione Civile

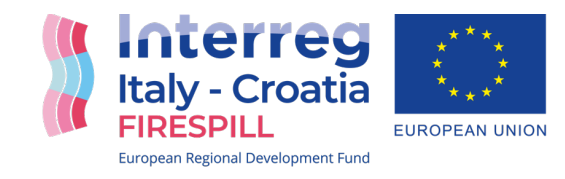

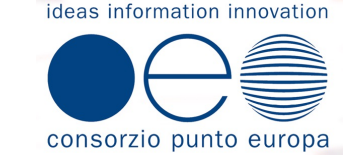

#### Un gruppo di studenti

Informato, Formato, Consapevole e Attivo

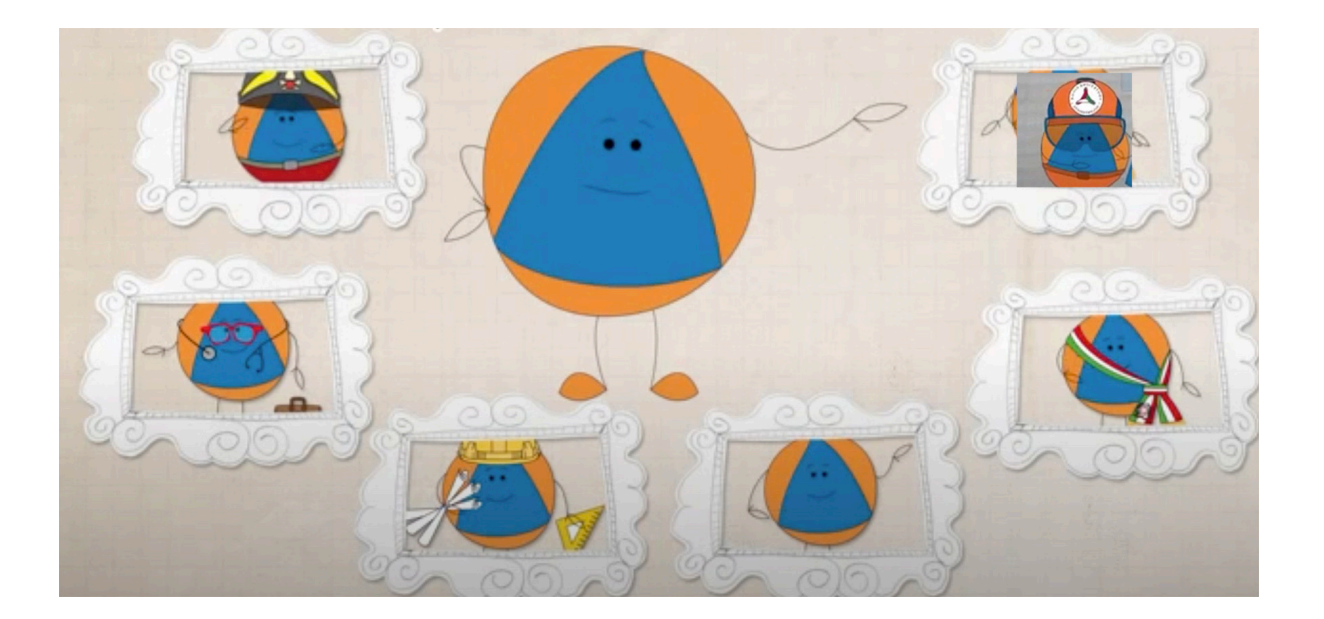

a supporto della Protezione Civile locale

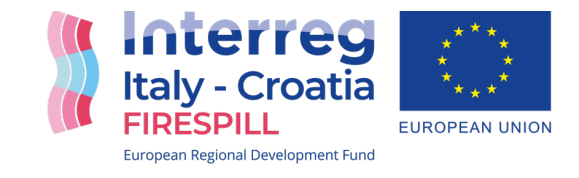

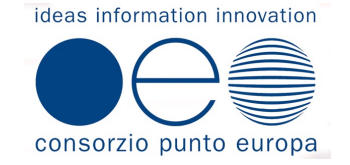

#### a supporto della Protezione Civile locale

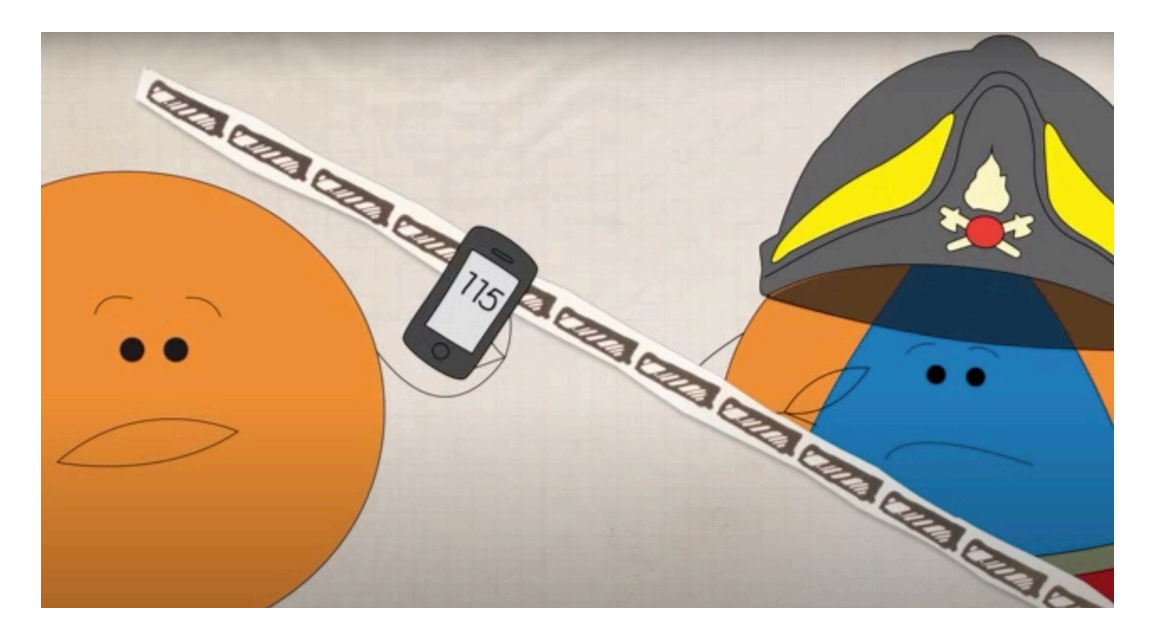

#### per le comunicazioni durante l'emergenza

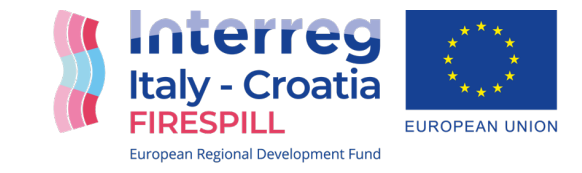

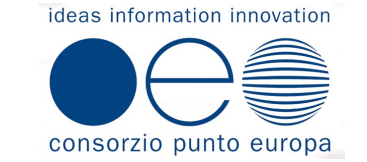

## Tutti insieme nel Gruppo Telegram

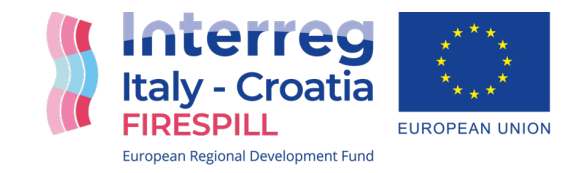

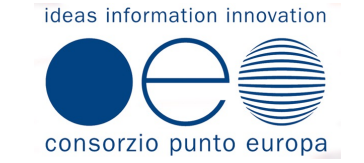

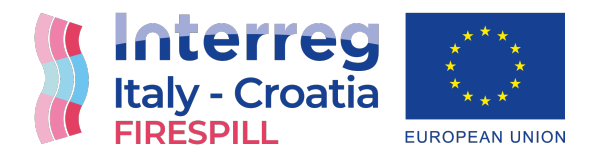

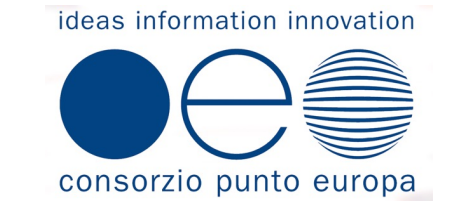

### FIRESPILL- Fostering Improved Reaction of crossborder Emergency Services and Prevention Increasing safety LeveL

### FIRESPILL | COPE | E. GALLUCCIO

Info Day| Nereto | 20 Nov 2021

European Regional Development Fund

а

Il processo mira a cambiare il ruolo dei cittadini da

"Elemento vulnerabile"

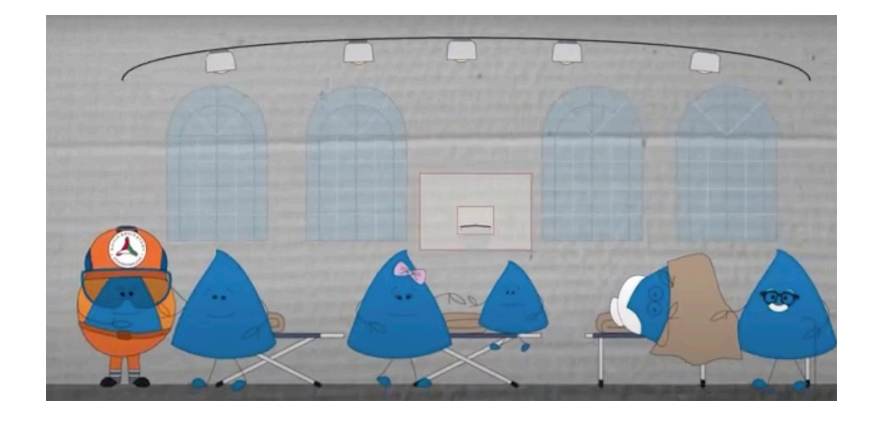

"Sensore attivo"

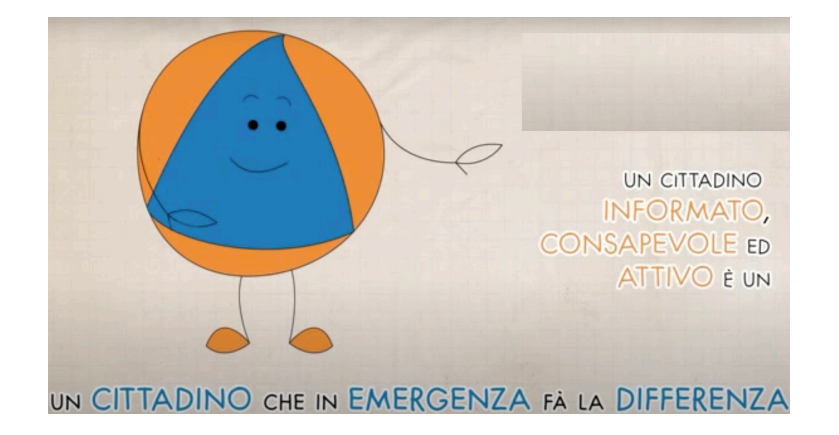

#### durante le emergenze da rischi naturali e antropici

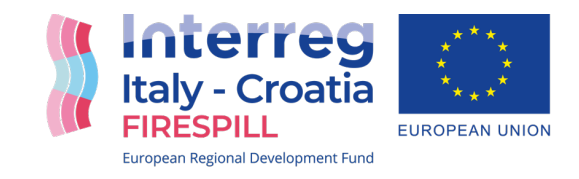

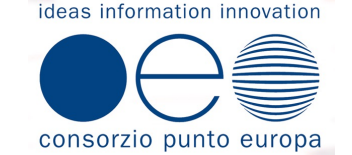

#### "Elemento vulnerabile"

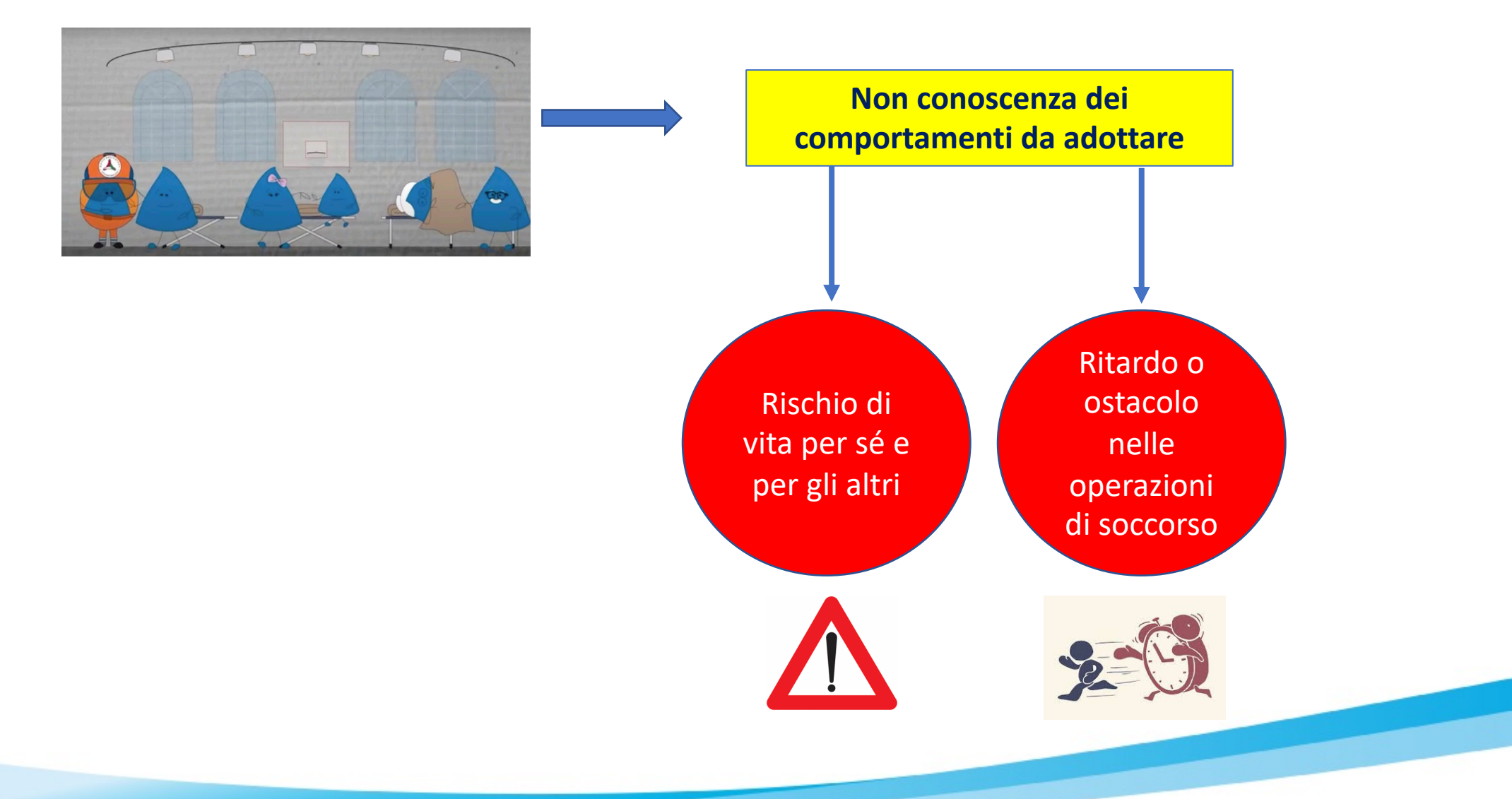

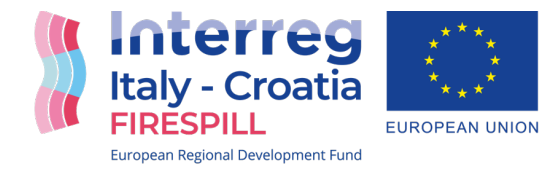

ideas information innovation

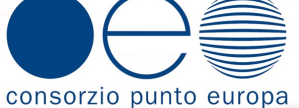

#### «Sensore attivo"

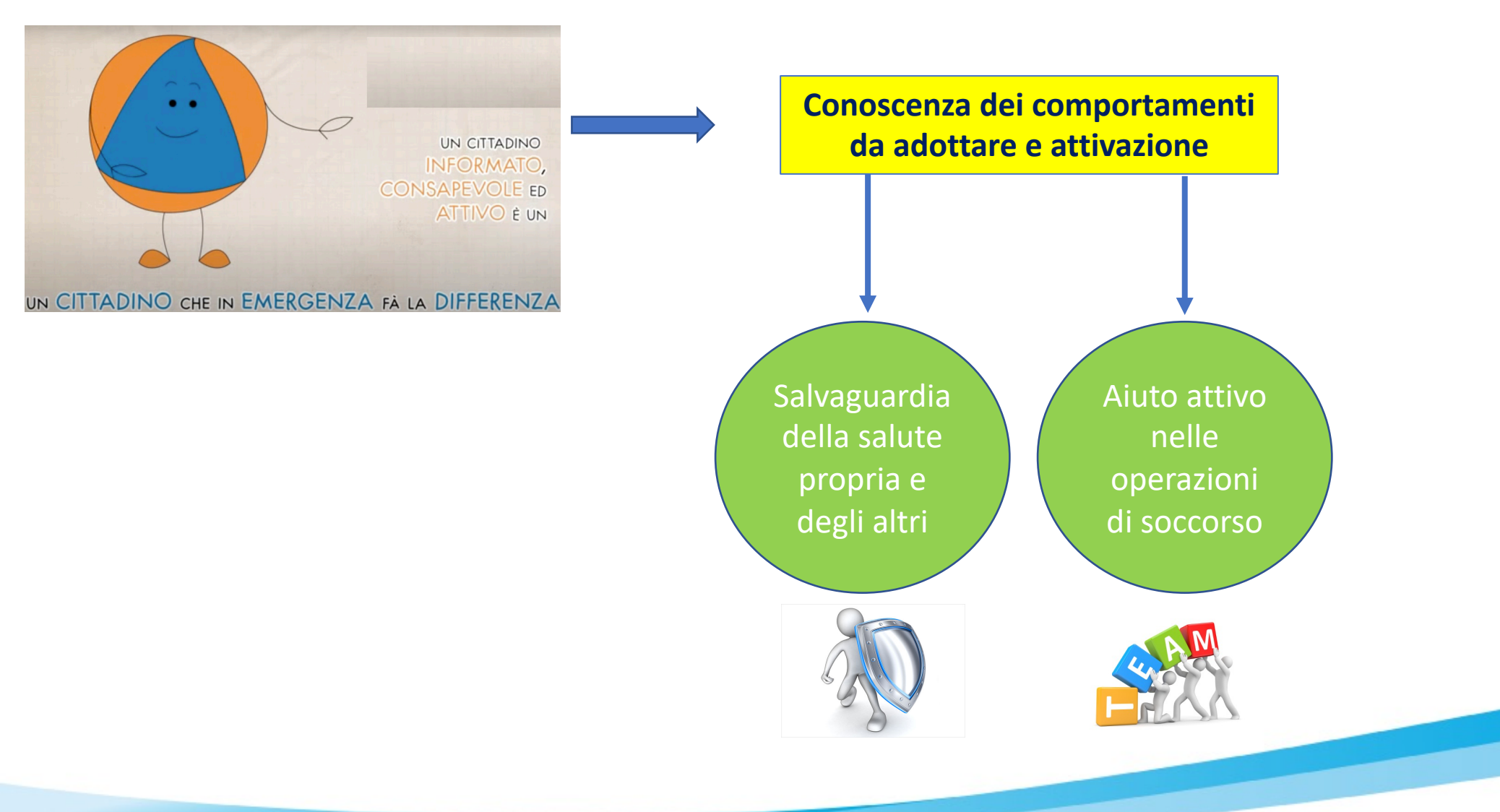

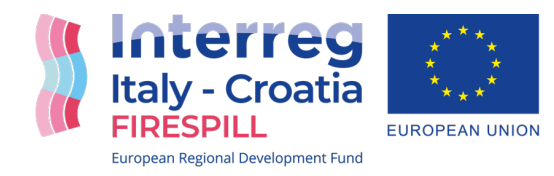

ideas information innovation

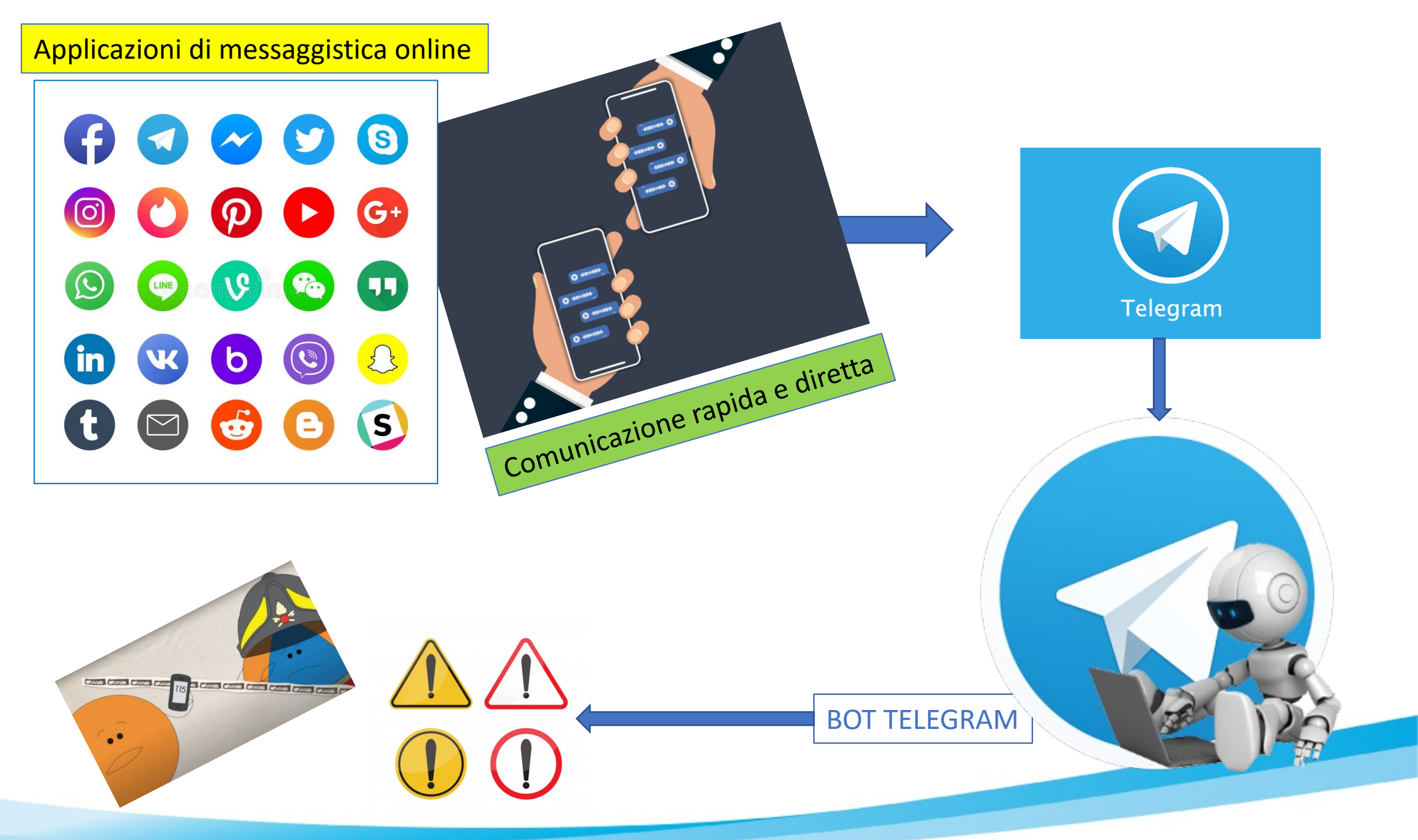

![](_page_15_Picture_1.jpeg)

ideas information innovation

![](_page_15_Picture_3.jpeg)

![](_page_16_Picture_0.jpeg)

![](_page_16_Picture_1.jpeg)

ideas information innovation

![](_page_16_Picture_3.jpeg)

![](_page_17_Figure_0.jpeg)

![](_page_17_Picture_1.jpeg)

![](_page_17_Picture_2.jpeg)

![](_page_18_Picture_0.jpeg)

### GRAZIE PER LA COLLABORAZIONE!!

![](_page_18_Picture_2.jpeg)

![](_page_18_Picture_3.jpeg)

![](_page_19_Picture_0.jpeg)

#### FIRESPILL

# Canali Firespill Su Telegram Manuale d'USO

![](_page_19_Picture_3.jpeg)

![](_page_20_Picture_0.jpeg)

- 1) Scaricate telegram 🛯 🗾 su Google Play se avete un Cellulare Android o su App Store se avete un iPhone
- 2) Una volta scaricato ed avviato Telegram, cliccate sul tasto di ricerca Q e scrivete "firespill". Dalla ricerca usciranno 2 voci: "FirespillBot" e "Firespill - gruppo di comunicazione". Aggiungete Entrambi al vostro Telegram.

![](_page_20_Picture_4.jpeg)

![](_page_21_Picture_0.jpeg)

3) Entrate in chat con FirespillBot.

Alla prima apertura apparirà il tasto "Avvia" in basso: cliccandolo si avvierà l'intera procedura.

N.B. Nelle successive segnalazioni non comparirà più il tasto avvia ma si dovrà digitare "/start" e premere invio per avviare una ulteriore procedura.

![](_page_21_Picture_4.jpeg)

![](_page_22_Picture_0.jpeg)

#### 4) Cliccando su "Invia una segnalazione" si inizierà un percorso guidato che vi permetterà di segnalare un evento alla Protezione Civile

![](_page_22_Picture_2.jpeg)

![](_page_23_Picture_0.jpeg)

#### 5) Cliccando su "Procedi" il Bot vi guiderà sulle restanti fasi di segnalazioni. Rispondete alle domande che vi vengono richieste dal Bot.

![](_page_23_Picture_2.jpeg)

![](_page_24_Picture_0.jpeg)

#### 6) Dopo aver risposto alle domande testuali, vi verrà richiesto di allegare una foto. Cliccate sull'icona della graffetta, poi selezionate la telecamera e inviate il vostro scatto .

![](_page_24_Picture_2.jpeg)

![](_page_25_Picture_0.jpeg)

# 7) Dopo aver allegato la foto vi verrà richiesto di inviare la vostra posizione. Cliccate sull'icona della graffetta dopo esservi sincerati di avere la geolocalizzazione accesa.

![](_page_25_Picture_2.jpeg)

![](_page_26_Picture_0.jpeg)

## 8) Aspettate qualche secondo affinché la geolicalizzazione sia più precisa. Dopodichè proseguite cliccando "Invia la mia posizione attuale"

![](_page_26_Picture_2.jpeg)

![](_page_27_Picture_0.jpeg)

9) La procedura è terminata e la segnalazione apparirà anche su "Firespill - gruppo di comunicazione".
Il canale "Firespill - gruppo di comunicazione" ha la funzione di coordinamento tra operatori della Protezione Civile e iscritti, anche al fine di mettere a conoscenza e discutere le segnalazioni pervenute.

![](_page_27_Picture_2.jpeg)